### **Help Articles**

## How can patients fill in their information at a reserved computer in our waiting room?

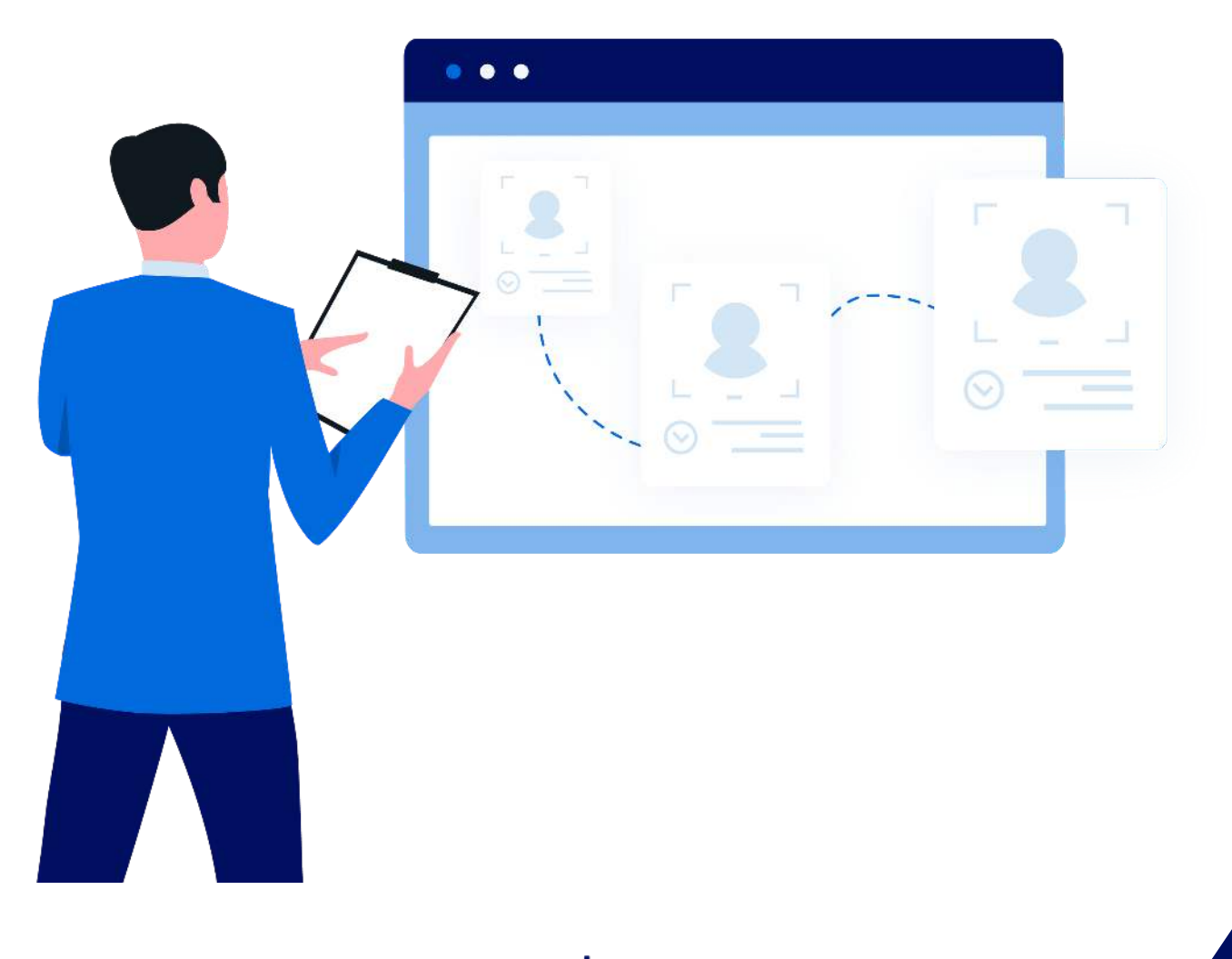

## luplanet denticon

# How can patients fill in their information at a reserved computer in our waiting room?

Denticon terms the "reception room computer" as "kiosk."

A unique login must be created. The login is location-specific, so if the dental operation has multiple locations, a unique login must be created for each location.

To setup a unique "kiosk" user login:

- Click the word "Setup" and choose the "Security" and "Users" options from the drop-down box
- Click the Add New User button
- Follow the xxx >> buttons through the setup steps
- Within "Step 4 of 5," choose "'Patient Self Check-In Only" for the Start Up screen option
- As Denticon's programming restricts the kiosk user to access anything beyond the patient check-in page, the selected group membership in Step 5 does not matter – but one must be selected
- At the final screen, click the Save button

To test the kiosk login:

- Access to www.planetdds.com
- Click the "Client Login" link
- Login with the kiosk username and password

Patients are now able to utilize the kiosk computer to:

- Check-in for an appointment
- Enter new patient registration
- Update medical history for an existing patient record
- If the office uses a fingerprint reader, the patient can also check-in for today's appointment with a single index finger impression using the DigitalPersona U.r.U Fingerprint Reader

NOTE: The patient kiosk feature can be used without the fingerprint reader. If the fingerprint hardware and software are not installed, the patient kiosk will not show the fingerprint user interface.

| Sche  | duler Patient •   | Transactions • | Charting 🔻                 | Reports <b>*</b> | Utilities 🔻 | Setup + Office Newpo                                                                                                    | rt Be  | ach Organic Dentistr     | Help 🔹 | My Ac | count Logout              |  |  |
|-------|-------------------|----------------|----------------------------|------------------|-------------|----------------------------------------------------------------------------------------------------|--------|--------------------------|--------|-------|---------------------------|--|--|
|       | 🏠 🤱 🐺 🕻           | x 🕰 🕰          | 😿 🎬 🖂                      | 🟓 🔮              |             | Account Info                                                                                                    |        | →                        |        |       |                           |  |  |
| Searc | h Patient or Resp | oonsible Party |                            |                  |             | Offices                                                                                                    |        | PGID : 2239              |        |       |                           |  |  |
| Searc | h For             | Se             | arch By                    |                  |             | Security                                                                                                    | F      | lisers Search In         |        |       |                           |  |  |
| ۲     | Patient           | C              | Last Name                  | 0                | Chart #     | Providers                                                                                                    | ×      | User Per-Office Settings |        | 0     | Current Office            |  |  |
| 0     | Responsible Partv | C              | First Name<br>Patient Type | 0                | SSN         | Insurance                                                                                                    | F      | Groups                   | ty ID  | ۲     | All Offices               |  |  |
|       |                   | C              | Medicaid ID                | 0                | Birth date  | Reterrals<br>Procedure Codes                                                                                                    | ۲<br>۲ | Change My Password       | G ijpo |       | Include Inactive Patients |  |  |
|       |                   | Se             | arch Text                  | 60               |             | Fee Schedules                                                                                                    |        |                          |        |       |                           |  |  |
|       |                   | Ent            | er Patient Last Na         | ame:             |             | Charting                                                                                                    | ۴      | Last Search              |        |       | Add New Patient           |  |  |
|       |                   |                |                            |                  |             | Medical Setup<br>Scheduler Views<br>Collection Agencies<br>Prescriptions<br>Labs<br>Payment Types<br>Misc Setups<br>Collection Letters Setup<br>Dentigram Downloads<br>Close Out<br>Dentiray Setup<br>XDR Uploader Setup | •      |                          |        |       |                           |  |  |

| Scheduler    | Patient •        | Transactio | ons 🔹 | Charting * | Report                             | s∙ l       | Itilities 🔹 | Setup •   | Office Ne    | wport Beac     | ch Organic Dentist 🗸                   | Help <del>*</del> | My Account  | Logout        |  |  |
|--------------|------------------|------------|-------|------------|------------------------------------|------------|-------------|-----------|--------------|----------------|----------------------------------------|-------------------|-------------|---------------|--|--|
|              | \$. ≣ <b>≱</b> ñ | × 2 2      | n R   |            | <b>[]</b> (                        | 20         | 父皇          |           | Search Pa    | lent           |                                        |                   |             |               |  |  |
| User Setun   |                  |            |       |            |                                    |            |             |           |              |                |                                        |                   |             | PGID - 2239 🛄 |  |  |
| user setup   |                  |            |       |            | -                                  |            |             |           |              |                | ************************************** |                   |             | T GID . 2233  |  |  |
| Users        |                  |            |       |            | Login                              | Info       | Office Acc  | ess H     | ome Office   | Permitte       | ed IPs                                 |                   |             |               |  |  |
| Jones, Harry |                  |            |       |            | User In                            | fo         |             |           |              |                |                                        |                   |             |               |  |  |
|              |                  |            |       |            | User Nar                           | ne         |             |           | HJones2      | 239            |                                        |                   |             |               |  |  |
|              |                  |            |       |            | Passwon                            | d          |             |           |              |                |                                        |                   |             |               |  |  |
|              |                  |            |       |            | First Nam                          | ne         |             |           | Harry        |                |                                        |                   |             |               |  |  |
|              |                  |            |       |            | Last Nan                           | ne         |             |           | Jones        |                |                                        |                   |             |               |  |  |
|              |                  |            |       |            | Security                           | Question   |             |           |              |                |                                        |                   |             |               |  |  |
|              |                  |            |       |            | Security                           | Answer     |             |           |              |                |                                        |                   |             |               |  |  |
|              |                  |            |       |            | Email                              |            |             |           |              |                |                                        |                   |             |               |  |  |
|              |                  |            |       |            | Phone                              |            |             |           |              |                |                                        |                   |             |               |  |  |
|              |                  |            |       |            | Active Yes                         |            |             |           |              |                |                                        |                   |             |               |  |  |
|              |                  |            |       |            | Corresponding Provider             |            |             |           |              |                |                                        |                   |             |               |  |  |
|              |                  |            |       |            | Dashboard Access None              |            |             |           | None         | None           |                                        |                   |             |               |  |  |
|              |                  |            |       |            | Dashboard pop-up? No               |            |             |           |              |                |                                        |                   |             |               |  |  |
|              |                  |            |       |            | HIPAA compliant scheduler view? No |            |             |           |              |                |                                        |                   |             |               |  |  |
|              |                  |            |       |            | Productio                          | on view?   | 8.<br>14    |           | No           | 120            |                                        |                   |             |               |  |  |
|              |                  |            |       |            | Print Lab                          | els for Ap | opt.        |           | Do not p     | int.           |                                        |                   |             |               |  |  |
|              |                  |            |       |            | Prompt fo                          | or entry d | ate ?       |           | No           |                |                                        |                   |             |               |  |  |
|              |                  |            |       |            | Fatient a                          | CCESS IEV  | /ei         |           | Normal       |                |                                        |                   |             |               |  |  |
| 1            |                  |            |       |            | Time Clo                           | ck Over    | Time Metho  | d         |              |                |                                        |                   |             |               |  |  |
|              |                  |            |       |            | Time Clo                           | ck Over    | Time Rate   | i a       |              |                |                                        |                   |             |               |  |  |
|              |                  |            |       |            |                                    |            |             |           |              |                |                                        |                   |             |               |  |  |
| Add Ne       | w User           |            |       |            |                                    |            |             |           | Edit         |                |                                        |                   | Delete User |               |  |  |
|              |                  |            |       |            |                                    | © Соруг    | ight 2003 - | 2013 Plan | et DDS, Inc. | All rights res | served                                 |                   |             |               |  |  |

lu planet denticon

| Scheduler Patient • Transactions •     | Charting • Reports •  | Utilities 🖛      | Setup 🔻    | Office Newport Beach Organic Dentist | 🖌 Help 🔻 | My Account | Logout        |
|----------------------------------------|-----------------------|------------------|------------|--------------------------------------|----------|------------|---------------|
| 🎟 🏫 🤱 🖻 🗰 🗳 💩                          | ) 🎬 🖂 🚅 🍳             | 9 🛛 🗠 📰          |            | Search Patient                       |          |            |               |
| User Setup                             |                       |                  |            |                                      |          |            | PGID : 2239 📥 |
| Login Info (Step 4 of 5)               |                       |                  |            |                                      |          |            |               |
| Start-Up Screen                        | Patient Self Check-in | n Only 🗸         |            |                                      |          |            |               |
| Default Scheduler View                 | Daily View 🗸          |                  |            |                                      |          |            |               |
| Allowed On                             | Mon                   | 🗹 Tue            |            | ✓ Wed                                |          |            |               |
|                                        | 🗹 Thu                 | 🗹 Fri            |            | Sat Sat                              |          |            |               |
|                                        | Sun                   |                  |            |                                      |          |            |               |
| Allowed From                           | 08 V 00 V AM          | ~                |            |                                      |          |            |               |
| Allowed Until                          | 06 V 00 V PM          | ✓ 24hr /         | Access     |                                      |          |            |               |
| Corresponding Provider (if applicable) | None                  | ~                |            |                                      |          |            |               |
| Dashboard Access                       | None 🗸                |                  |            |                                      |          |            |               |
| Automatic dashboard pop-up?            | Yes                   |                  |            |                                      |          |            |               |
| HIPAA compliant scheduler view?        | Yes                   |                  |            |                                      |          |            |               |
| Production view?                       | Yes                   |                  |            |                                      |          |            |               |
| Prompt for entry date?                 | Yes                   |                  |            |                                      |          |            |               |
| Cancel                                 |                       | << Home Of       | fice       | Group Membership >>                  |          |            | Save          |
|                                        | 8                     | Copyright 2003 - | 2013 Plane | et DDS, Inc. • All rights reserved   |          |            |               |

© Copyright 2003 - 2013 Planet DDS, Inc. • All rights reserved

| Scheduler                    | Patient •     | Transactions * | Charting * | Reports •                                                                                                    | Utilities •                                                                                                    | Setup 🔻    | Office Nev                                                                                                    | vport Beach Organic De | entist 🗸 🛛 🖁 | lelp ≠ | My Account  | Logout        |
|------------------------------|---------------|----------------|------------|----------------------------------------------------------------------------------------------------|----------------------------------------------------------------------------------------------------|------------|----------------------------------------------------------------------------------------------------|------------------------|--------------|--------|-------------|---------------|
| 🔳 🏠                          | <u>\$</u> 🐺 🖪 | 4 4 💩          | ) 🛗 🖂      | 🟓 🚱                                                                                                    | <b>2</b>                                                                                                    | 🛛          | Search Pati                                                                                                    | ient 🗪                 |              |        |             |               |
| User Setup                   |               |                |            |                                                                                                    |                                                                                                    |            |                                                                                                    |                        |              |        |             | PGID : 2239 📥 |
| Users                        |               |                |            | Login Info                                                                                                    | Office Ac                                                                                                    | cess Ho    | ome Office                                                                                                    | Permitted IPs          |              |        |             |               |
| Hones, Harry<br>Kiosk, Newpo | rt Beach      |                |            | User Info<br>User Name<br>Password<br>First Name<br>Last Name<br>Security Quest<br>Security Answe<br>Email<br>Phone<br>Active<br>Corresponding<br>Dashboard Act<br>Dashboard Act<br>D | on<br>r<br>Provider<br>cess<br>cup?<br>cup?<br>Appt.<br>y Cate?<br>level<br>y Rate<br>er Time Metho<br>er Time Rate | view?      | HJones22<br>Harry<br>Jones<br>Yes<br>None<br>No<br>No<br>No<br>No<br>No<br>No<br>No<br>No<br>No<br>No<br>No<br>No<br>No | 139<br>nt.             |              |        |             |               |
| Add Nev                      | w User        |                |            |                                                                                                    |                                                                                                    | E          | idit                                                                                                    |                        |              | C      | Delete User |               |
| 1                            |               |                |            | © Co                                                                                                    | oyright 2003 -                                                                                                    | 2013 Plane | t DDS, Inc. •                                                                                                    | All rights reserved    |              |        |             |               |

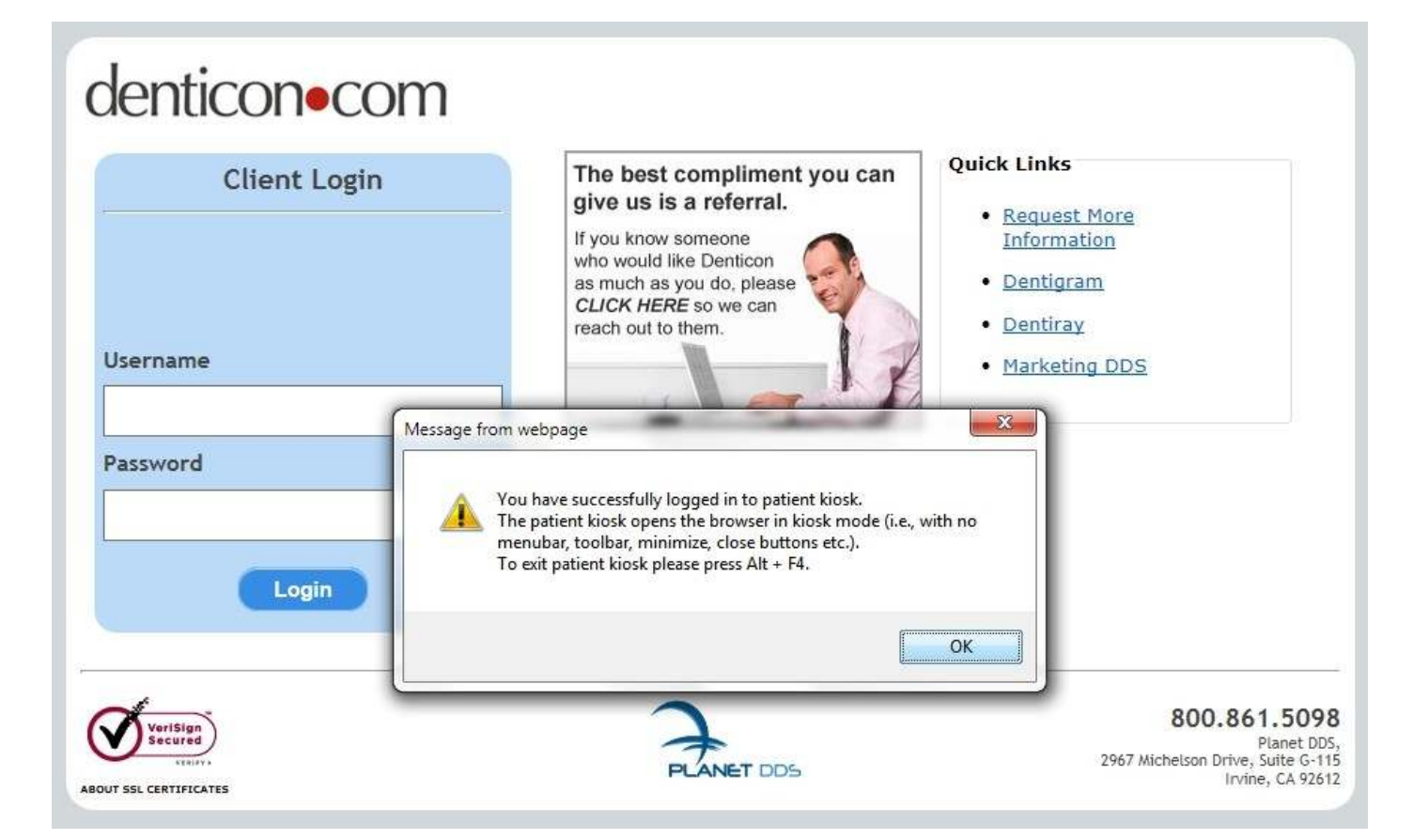

### **Denticon Patient Kiosk**

Newport Beach Organic Dentistry 123 Pacific Coast Highway Newport Beach CA 92612 Thursday, August 8, 2013 9:59:51 AM

#### **Identify Yourself**

The Denticon Patient Kiosk provides for patient self registration and/or check-in to patient's dental office.

| Identify by Name                    |                                                          |
|-------------------------------------|----------------------------------------------------------|
| Specify your name<br>Search Results | Search                                                   |
|                                     |                                                          |
|                                     |                                                          |
|                                     |                                                          |
|                                     |                                                          |
|                                     |                                                          |
|                                     |                                                          |
|                                     | Check-in                                                 |
|                                     | New Patient with no appointment? Click here to register. |